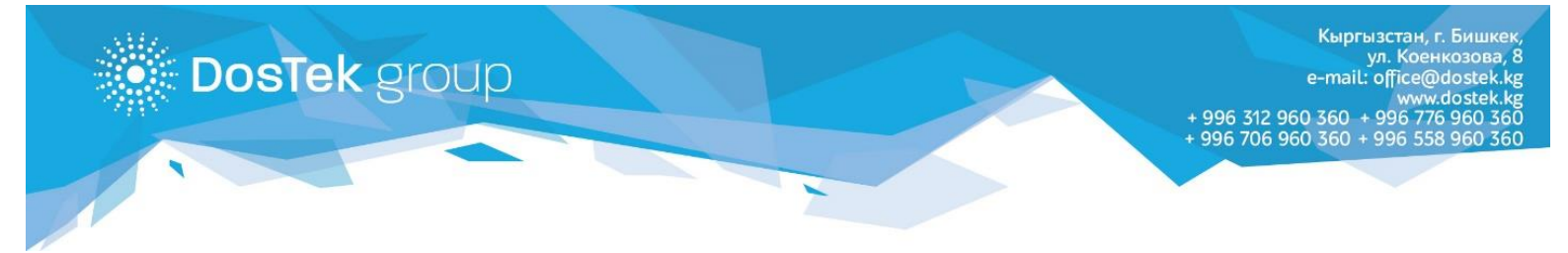

# ИНСТРУКЦИЯ по установке Рутокен плагина

Для корректной работы системы СОчИ при использовании носителя Рутокен, необходимы:

- браузер последней версии Google Chrome (рекомендуется), Mozilla FireFox или Opera.
- установленный плагин носителя Рутокен.

### Установка Рутокен плагина

На сайте <u>www.dostek.kg</u> перейдите в раздел «УЦ». Скачайте плагин, нажав на ссылку «Рутокен плагин».

Запустите загруженное приложение, нажав на кнопку «Запустить» (Рис. 1) (данная операция требует наличие привилегий Администратора вашего компьютера).

Нажмите кнопку «Далее» (Рис. 2).

| Открыть файл - предуг                                                                                                    | преждение системы безопасности 🛛 🛛 💽                                                                                                    | 🔀 Установка Рутокен Плаги | +                                                                                                    |
|----------------------------------------------------------------------------------------------------|----------------------------------------------------------------------------------------------------|---------------------------|----------------------------------------------------------------------------------------------------|
| Запустить этот Фай<br>Имя:<br>Издатель: А<br>Тип: Па<br>Из: Са                                                                   | йл?<br><u>Users\Maxlozovski\Downloads\rutoken-pluqin.msi</u><br><u>ktiv-soft</u><br>laker установщика Windows<br>:\Users\Maxlozovski\Downloads\rutoken-plugin<br><u>З</u> апустить Отмена | <b>РУТОКЕН</b><br>Плагин  | Вас приветствует мастер установки<br>Рутокен Плагин<br>Нажинте кнопку «Далее», чтобы продолжить, или<br>кнопку «Отмена», чтобы выйти из мастера установки. |
| <ul> <li>Всегда спрашивать при открытии этого файла</li> <li>Файлы из Интернета могут быть полезны, но этот тип файла</li> </ul> |                                                                                                    |                           |                                                                                                    |
| может повред<br>полученные о                                                                                                    | дить компьютер. Запускайте только программы,<br>т доверяемого издателя. <u>Факторы риска</u>                                                                                              |                           | Назад Далее Отнена                                                                                                    |

Рисунок 1

Рисунок 2

После проверки компонентов системы, будет предложено установить данное приложение. Нажмите «Установить» (Рис. 3).

Дождитесь окончания установки (Рис.4).

| 🛃 Установка Рутокен Плагин                                                                                                 |                                                                                                | 📴 Установка Рутокен Плагин                                                    |                               |
|----------------------------------------------------------------------------------------------------|------------------------------------------------------------------------------------------------|-------------------------------------------------------------------------------|-------------------------------|
| Все готово к установке                                                                                                    | <b>РУТОКЕН П</b> лагин                                                                         | Установка                                                                     | <b>РУТОКЕН П</b> лагин        |
| Нажните кнопку «Установить», чтобы на<br>«Назад», чтобы проверить или изненить<br>«Отмена», чтобы выйти из мастера.<br>Шат | чать установку. Нажните кнопку<br>параметры установки. Нажните кнопку<br>зад Установить Отмена | Происходит установка Рутокен Плагин<br>Состояние: Обновление регистрации комп | онентов<br>Назад Далее Отмена |
|                                                                                                    |                                                                                                |                                                                               |                               |

Рисунок 3

Рисунок 4

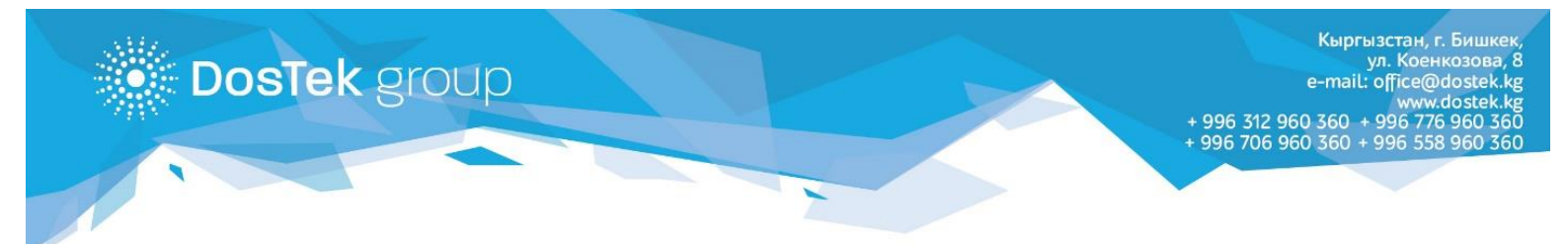

#### После успешной установки нажмите «Готово» (Рис. 5).

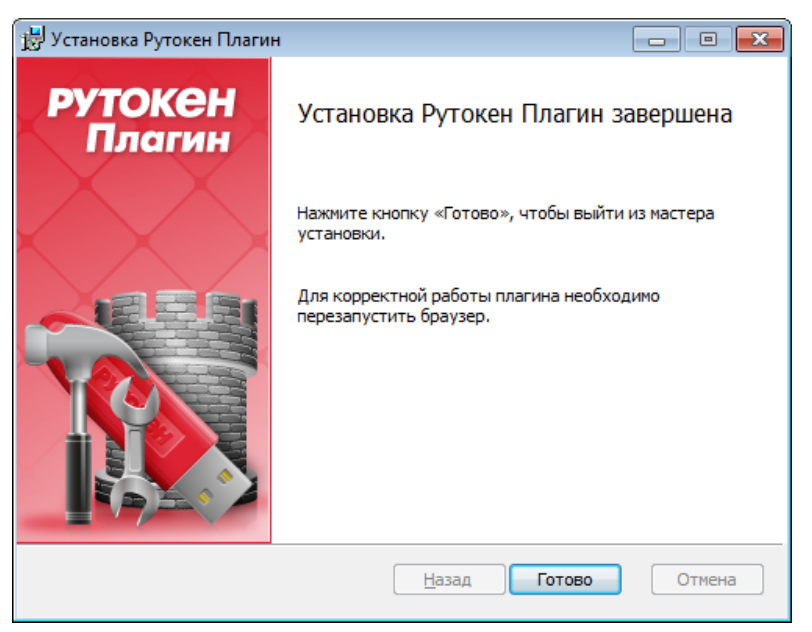

Рисунок 5

До полной установки плагина остался 1 очень важный шаг – *включить расширение*.

В правом верхнем углу монитора появится окошко (Рис. 6)

Нажмите кнопку «Включить расширение».

Теперь плагин установлен, а ваш компьютер готов к работе с Рутокеном.

Рисунок б

Добавлено расширение или приложение: Адаптер Рутокен Плагин Одна из программ на вашем компьютере установила расширение, которое может влиять на работу Chrome. Разрешения: • Просмотр и изменение ваших данных на посещаемых сайтах • Установка соединения со смежными нативными приложениями Включить расширение Удалить

**Ho!** Если вы не заметили окошко и не нажали кнопку «Включить расширение», необходимо включить расширение вручную, как описано далее:

Нажмите на 3 вертикальные точки в правом верхнем углу окна браузера (указано стрелкой), выберите Дополнительные инструменты и затем Расширения (Рис. 7).

|                                           |                          |                            |               | @ ☆ 📕      | 💙   🔅 🗄  |  |
|-------------------------------------------|--------------------------|----------------------------|---------------|------------|----------|--|
|                                           |                          |                            |               |            | 仑        |  |
|                                           |                          |                            | Новая вкладка |            | Ctrl + T |  |
|                                           | Новое окно               | Ctrl + N                   |               |            |          |  |
|                                           | Новое окно в режиме инко | Ctrl + Shift + N           |               |            |          |  |
|                                           | История                  |                            |               | *          |          |  |
|                                           | Загрузки                 | Ctrl + J                   |               |            |          |  |
|                                           |                          | Закладки                   |               |            | *        |  |
|                                           |                          | Масштаб                    | - 110 % + []  |            |          |  |
|                                           |                          | Печать                     |               |            | Ctrl + P |  |
|                                           |                          | Трансляция                 |               |            |          |  |
|                                           |                          | Найти                      |               | Ctrl + F   |          |  |
| Сохранить страницу как                    | Ctrl + S                 | Дополнительные инструменты |               |            |          |  |
| Создать ярлык                             |                          | Изменить                   | Вырезать      | Копировать | Вставить |  |
| Удаление данных о просмотренных страницах | Ctrl + Shift + Del       | Настройки                  |               |            |          |  |
| Расширения                                |                          | Справка                    |               |            | •        |  |
| Диспетчер задач                           | Shift + Esc              |                            |               |            |          |  |
| Инструменты разработчика                  | Ctrl + Shift + I         | Выход                      |               |            |          |  |

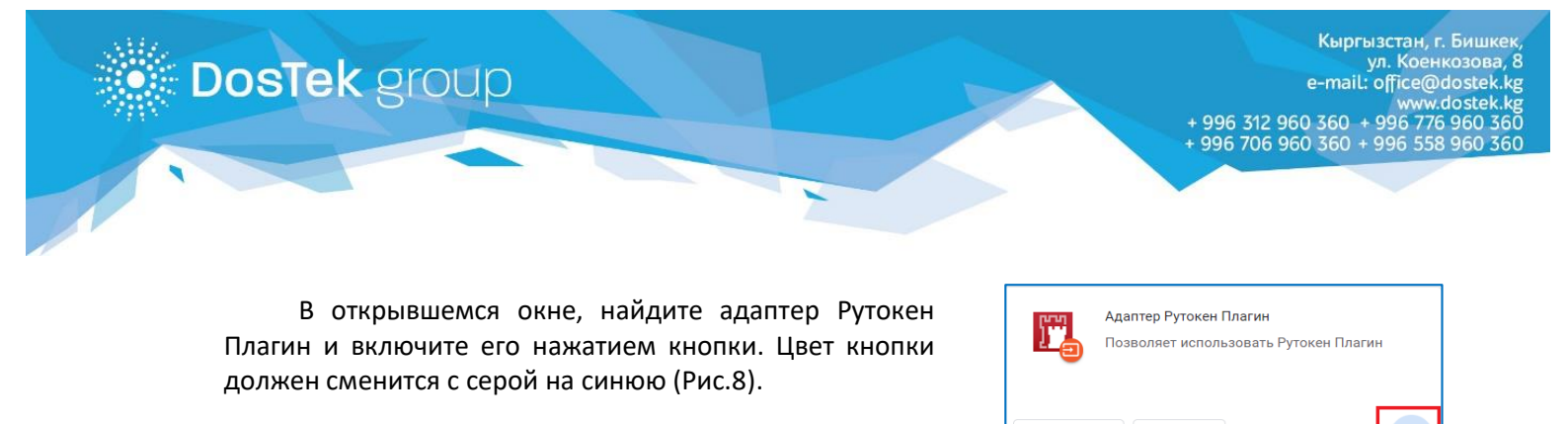

Рисунок 8

Подробнее

Удалить

#### Установка драйвера Рутокен

(Требуется для управления информацией, хранящейся на ключе Рутокен, т.е. смена ПИН-кода «Пользователя» или «Администратора». Если такой необходимости нет, то установка данного программного обеспечения НЕ НУЖНА).

На сайте <u>www.dostek.kg</u> перейдите в раздел «УЦ» и нажмите на ссылку «Драйвер Рутокен 64 bit».

Запустите загруженное приложение (данная операция требует наличия полномочий Администратора вашего компьютера) (Рис. 9)

Нажмите кнопку «Далее» (Рис. 10)

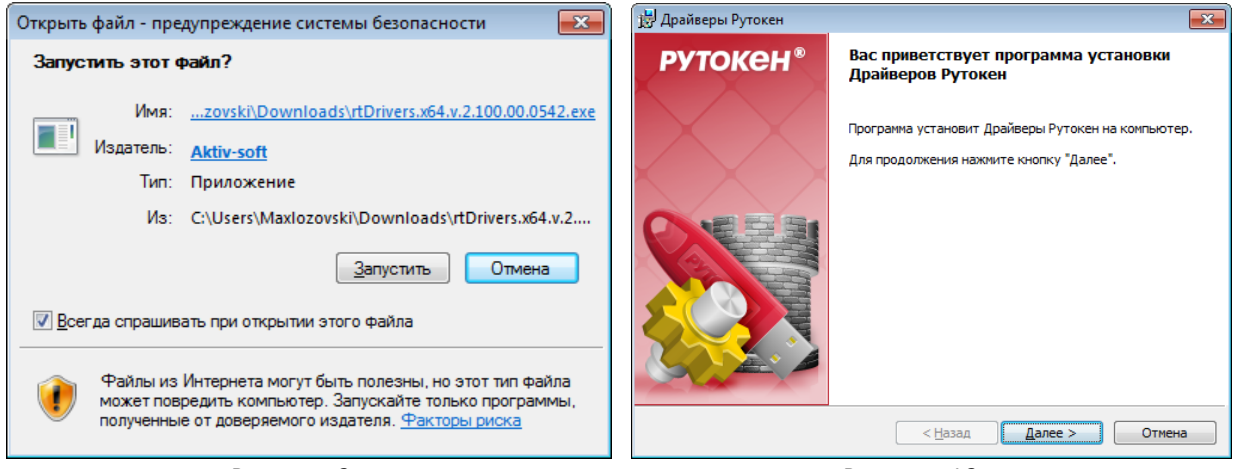

Рисунок 9

Рисунок 10

После проверки компонентов системы, будет предложено установить данное приложение. Нажмите кнопку «Установить» (Рис. 11). Дождитесь окончания установки (Рис. 12)

| 🗒 Драйверы Рутокен 🛛 🔀                                                                                   | 嬇 Драйн     | веры Рутокен                                                              |                           |
|----------------------------------------------------------------------------------------------------|-------------|---------------------------------------------------------------------------|---------------------------|
| Программа готова к установке Драйверов Рутокен РУТОКЕН <sup>®</sup>                                      | Устан       | овка Драйверов Рутокен                                                    | рутокен®                  |
|                                                                                                    | 8           | Пожалуйста, дождитесь окончания уст.<br>Это может занять несколько минут. | ановки Драйверов Рутокен. |
|                                                                                                    |             | Состояние установки:                                                      |                           |
|                                                                                                    |             | Проверка установки                                                        |                           |
| Нажните кнопку "Установить", чтобы начать установку.<br>Нажните кнопку "Отмена" для выхода из программы. |             |                                                                           |                           |
| Создать ярлык Панели Управления Рутокен на рабочем столе                                                 |             |                                                                           |                           |
| InstallShield < <u>Н</u> азад Установить Отмена                                                          | InstallShie | ld < <u>Н</u> азад                                                        | <u>A</u> anee >           |

Рисунок 11

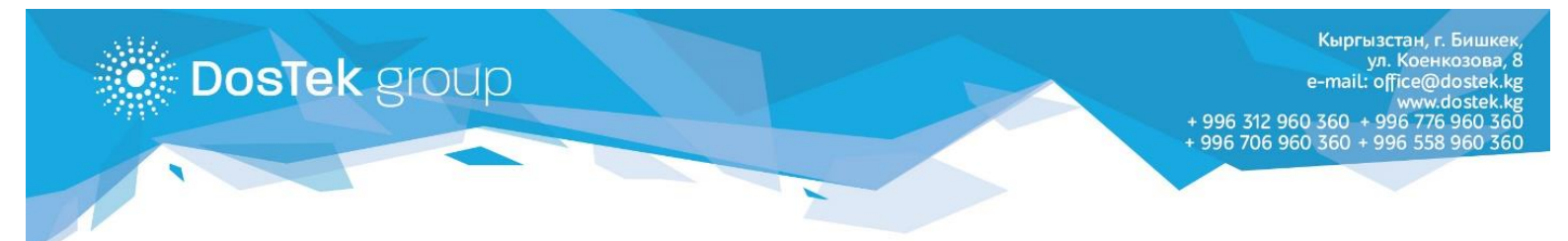

## После успешной установки нажмите «Готово» (Рис. 13)

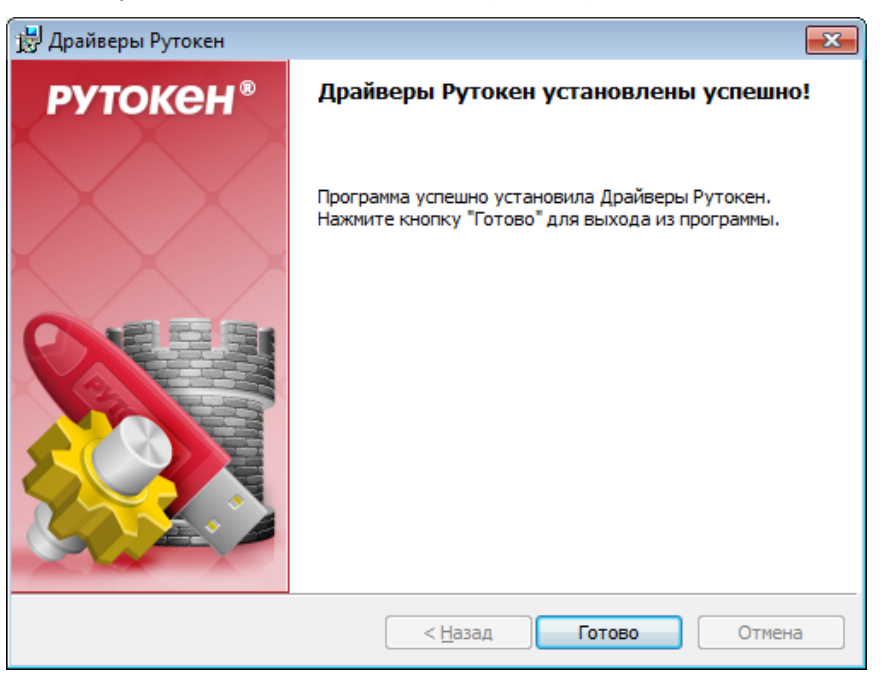

Перед началом работы в системе СОчИ, рекомендуем ознакомиться с Инструкцией «Вход в систему СОчИ через Рутокен».

Благодарим за внимание!